# **Registration Portal**

### STEP 1: Log on to SunStudent Portal

Use the **GOOGLE CHROME** web browser, and proceed to the SUNStudent Registration Student Portal sign-in page: <u>https://student.sun.ac.za/</u>

Student

 ✓ Current students can only log on to the student portal with their SU credentials (e.g, <u>studentnumber@sun.ac.za</u>)

| Sign in to ACADEMIA                                                                       |               | C-Back |                   |                                |
|-------------------------------------------------------------------------------------------|---------------|--------|-------------------|--------------------------------|
| <u> <u> </u> <u> </u> <u> </u> <u> </u> <u> </u> <u> </u> <u> </u> <u> </u> <u> </u> </u> | $\rightarrow$ |        | Marca.            | Stellenbosch                   |
| Student                                                                                   | $\rightarrow$ |        | R A               | Unit Satton                    |
| Administrator                                                                             | $\rightarrow$ |        | The second second | Login as Student               |
|                                                                                           |               |        |                   | Login with your SU credentials |

## **Registration Portal**

### **STEP 2**: How to log service requests: Printing Services

- 1. On the left side of the screen select '**Requests**'.
- Click on 'All Requests' in the opened window.
   In the 'All Requests' tab the previously raised

service requests can be viewed in the top half of the screen.

 For a new service request, click on **'Raise Request'** button.
 In the pop-up window,

click on **'Printing Quota'**.

| ,             |                                     |                  |         | 2           |                     |          |                          |                     | D   |
|---------------|-------------------------------------|------------------|---------|-------------|---------------------|----------|--------------------------|---------------------|-----|
| JH.           |                                     |                  |         |             |                     |          |                          |                     |     |
| Stellenbosch  | aculty of AgriSciences - Stellenbos | ch               |         | 🛱 Stude     | int                 |          |                          | TestLogin TestLogin | (1) |
| Q. Menu S     | All Requests 😆                      |                  |         |             |                     |          |                          |                     |     |
| 음 My Profil 3 | > Presunt ID:                       |                  |         |             |                     |          |                          |                     |     |
| Academics     | > Enter 3 char to auto search       | Q                |         |             |                     |          |                          |                     |     |
| C Fees        | > Service Request Status:           |                  |         |             |                     |          |                          |                     |     |
| 🕼 Request     | > Request Category:                 | •                |         |             |                     |          |                          |                     |     |
|               |                                     | ¥                |         |             |                     |          |                          |                     |     |
|               | From Date:                          | To Date:         |         |             |                     |          |                          |                     |     |
|               | Search Reset                        | m                |         |             |                     |          |                          |                     |     |
|               |                                     |                  |         |             |                     | Raise    | Request                  |                     | 0   |
| 4             | All Request                         |                  |         |             |                     | 5        | â                        |                     |     |
|               | Raise Request Cancel Request        | Upload Documents |         |             |                     |          | General     HintingQuota |                     |     |
|               | Request ID Raise Request est By     | Requester Name   | Program | Section Ref | quest Category Requ | est Type | mat                      |                     |     |
|               |                                     |                  |         |             |                     |          |                          |                     |     |
|               |                                     |                  |         | Norma       |                     |          |                          |                     |     |
|               |                                     |                  |         |             |                     |          |                          |                     |     |
|               |                                     |                  |         |             |                     |          |                          |                     |     |
|               |                                     |                  |         |             |                     |          |                          |                     |     |
|               |                                     |                  |         |             |                     |          |                          |                     |     |

A My Profile

Academics

Tees

itudent

Stu

- 6. Select 'Printing Services' in the 'Request Category' field
- 7. Enter an 'Amount' for printing services

#### 8. Click on 'Upload & Submit'

9. In the additional screen that opens, click on **'Save'** 

10. A successful service request for printing will reflect on student account

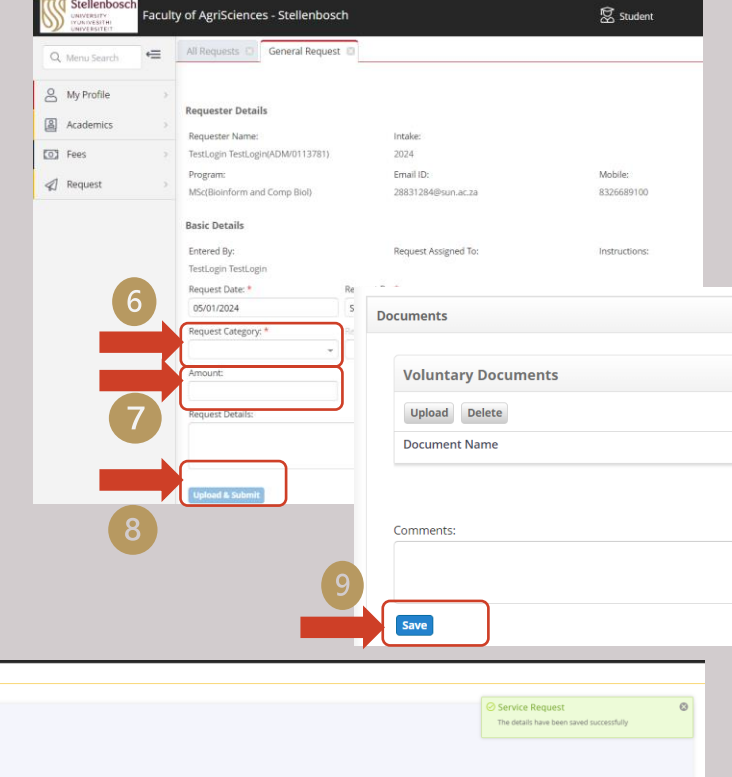

| Q, Menu Search 🖶     | My Dashboard 🖸 All Requests 🕄              |                             |                                      |         |                     |                 |              |                        |          |                                        |                             |                         |
|----------------------|--------------------------------------------|-----------------------------|--------------------------------------|---------|---------------------|-----------------|--------------|------------------------|----------|----------------------------------------|-----------------------------|-------------------------|
| Academics            | Request ID:<br>Enter 3 char to auto search | 2                           |                                      |         |                     |                 |              |                        |          | Service Request<br>The details have be | st<br>en saved successfully | 8                       |
| S Fees               | Service Request Status:                    |                             |                                      |         |                     |                 |              |                        |          |                                        |                             |                         |
|                      | Province Colombia                          | •                           |                                      |         |                     |                 |              |                        |          |                                        |                             |                         |
| 😢 Services & Commu > | Request Category:                          | •                           |                                      |         |                     |                 |              |                        |          |                                        |                             |                         |
|                      | From Date:                                 | To Date:                    | m                                    |         |                     |                 |              |                        |          |                                        |                             |                         |
|                      | Search Reset                               |                             |                                      |         |                     |                 |              |                        |          |                                        |                             |                         |
| 10                   | All Request                                |                             |                                      |         |                     |                 |              |                        |          |                                        |                             |                         |
|                      | Raise Request Upload Documents             |                             |                                      |         |                     |                 |              |                        |          |                                        |                             | <u>≻</u>  + <b>X</b>  + |
|                      | Request ID Request By                      | Requester Name              | Program                              | Section | Request<br>Category | Request Type    | Request Date | Request<br>Assigned To | SLA Days | Service Request<br>Status              | Approval Letter             | Application Form        |
|                      | SR.5 Student                               | Thembelani<br>Junior Mbhele | BA (Human<br>Resource<br>Management) | Default | Free Form           | Printingservice | 05/01/2024   | Auto                   | 1        | Closed                                 |                             |                         |
|                      |                                            |                             |                                      |         |                     |                 |              |                        |          |                                        |                             |                         |